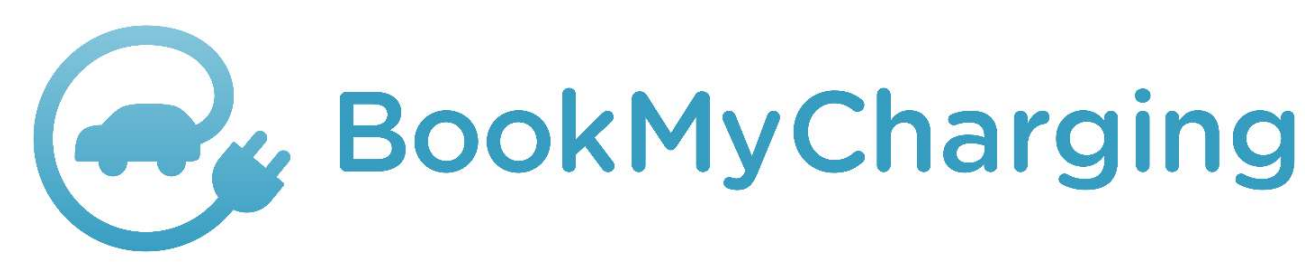

# mert nincs idő a várakozásra

Felhasználói kézikönyv 5.0

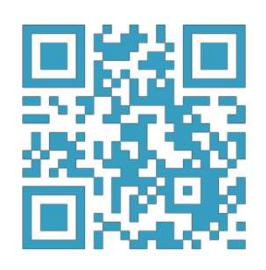

© 2019-2023. VemSoft Ltd. All Rights Reserved.

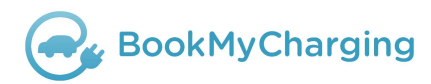

# Tartalom

| 1.        | BookMyCharging általános leírása 3     |
|-----------|----------------------------------------|
| 2.        | BookMyCharging működése 4              |
| 2.1       | Az applikáció indítása 4               |
| 2.1.1     | Jogi nyilatkozat megtekintése 5        |
| 2.1.2     | Jogi nyilatkozat elutasítása 5         |
| 2.1.3     | Jogi nyilatkozat elfogadása6           |
| 2.2       | Bejelentkezés6                         |
| 2.3       | Térkép nézet7                          |
| 2.3.1     | Menü 8                                 |
| 2.3.1.1   | Felhasználó9                           |
| 2.3.1.2   | Szűrő10                                |
| 2.3.1.3   | Töltőállomások11                       |
| 2.3.1.4   | Szolgáltatók és adataik11              |
| 2.3.1.4.1 | Bankkártya12                           |
| 2.3.1.4.2 | Párosított RFID-kártyák megtekintése13 |
| 2.3.1.5   | Számlázási adatok14                    |
| 2.3.1.6   | Töltések listája14                     |
| 2.3.1.7   | ÁSZF15                                 |
| 2.3.1.8   | Adatvédelem15                          |
| 2.3.1.9   | Információ15                           |
| 2.4       | Töltés16                               |
| 2.4.1     | Töltőállomás 16                        |
| 2.4.2     | Csatlakozónézet17                      |
| 2.4.3     | Töltés18                               |
| 2.4.4     | Töltés befejezése 19                   |
| 2.4.5     | Navigáció 20                           |
| 2.4.6     | Probléma bejelentés21                  |
| 2.4.7     | RFID-párosítás 22                      |

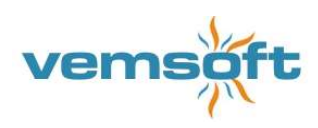

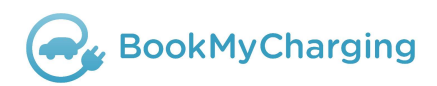

# 1. BookMyCharging általános leírása

A BookMyCharging mobil applikáció Android és iOS operációs rendszerek alatt működő alkalmazás.

A Google Play és az App Store áruházakból lehet letölteni a telefonokra.

Az applikáció lehetőséget biztosít az elektromos autók töltéséhez használt töltőpontok keresésére, valamint a kiválasztott töltőállomásra előre meghatározott töltési időintervallumot foglalására és a töltés díjának rendezésére.

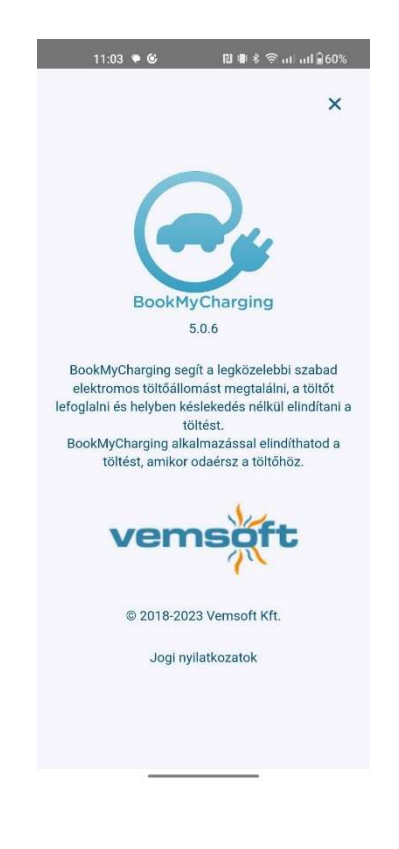

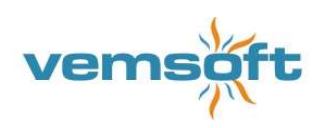

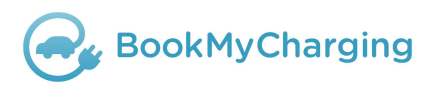

# 2. BookMyCharging működése

# 2.1 Az applikáció indítása

Az alkalmazás indításához koppintson az ikonra.

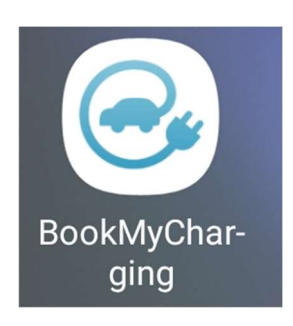

Első indításkor, ill. a szabályzat változásakor az applikáció megnyitásakor megjelenik egy felület amely tartalmazza az jogi nylatkozatokat:

- megtekintéséhez Jogi nyilatkozat megtekintése gomb
- elfogadásához Elfogadom gomb
- elutasításához Elutasítom gomb

szükséges gombokat.

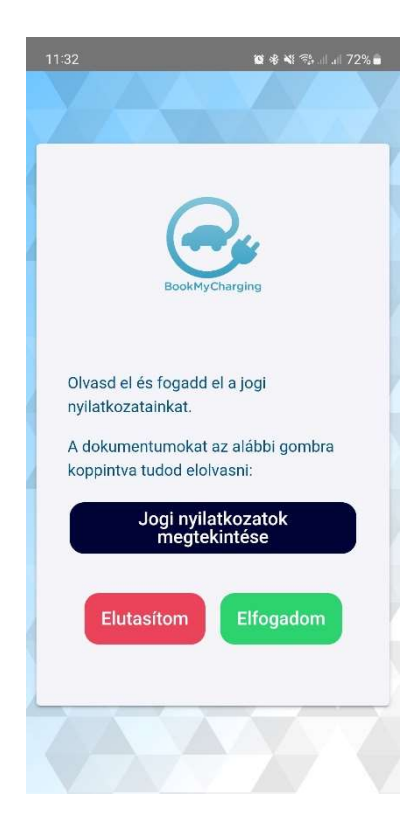

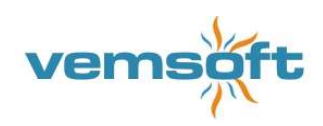

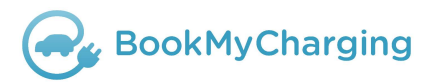

## 2.1.1 Jogi nyilatkozat megtekintése

A 'Jogi nyilatkozat megtekintése' gombra koppintás után az alkalmazás átnavigál a www.bookmycharging.com weboldalra.

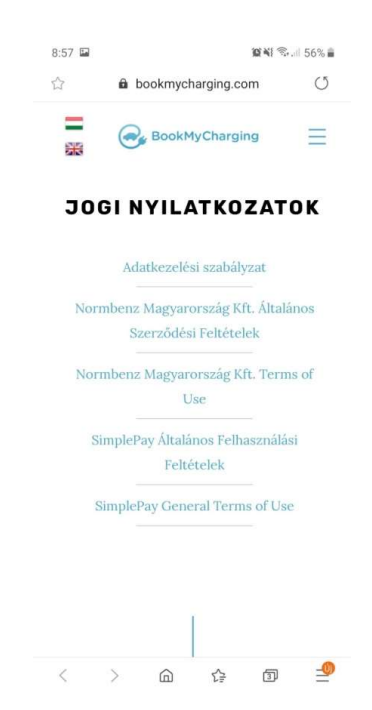

Az oldalon keresztül letölthető, az 'Adatkezelési szabályzat'-ra koppintva indítható el a nyilatkozat letöltése.

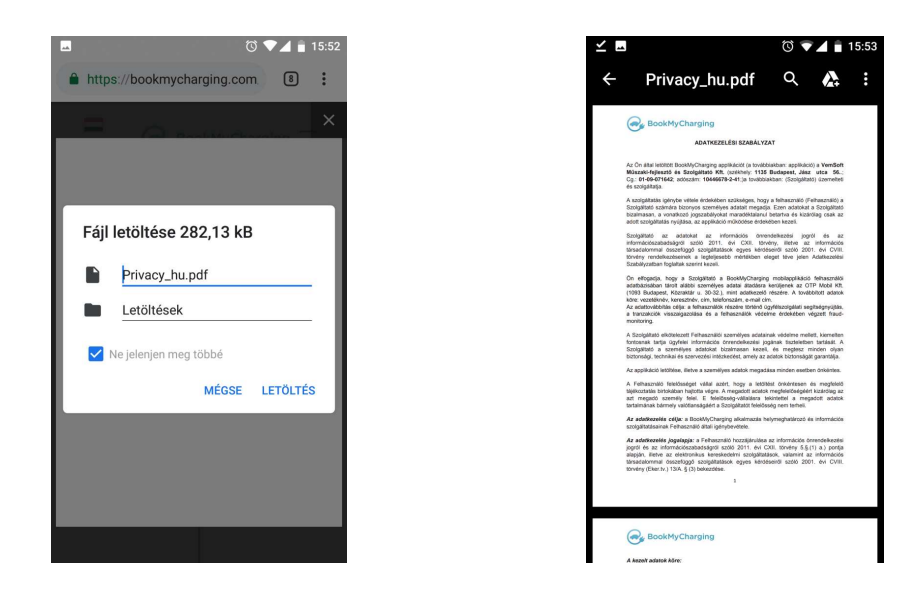

#### 2.1.2 Jogi nyilatkozat elutasítása

Elutasítás esetén az applikációba nem történik meg a belépés.

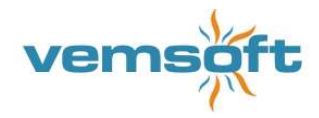

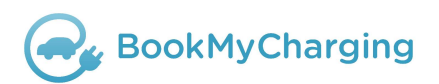

#### 2.1.3 Jogi nyilatkozat elfogadása

Az 'Elfogadom' gombra koppintás után indítható belépés az alkalmazásba.

# 2.2 Bejelentkezés

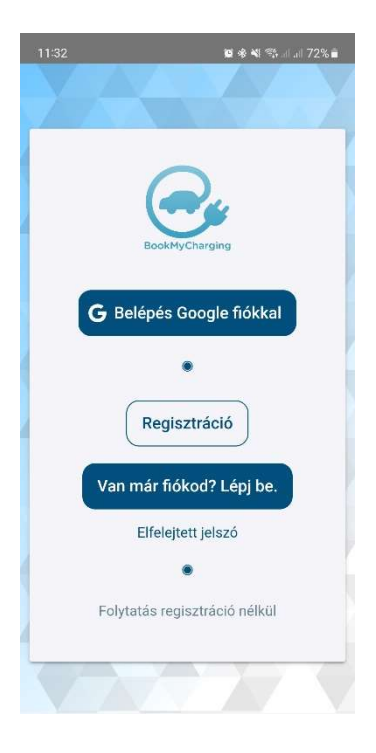

Lehetőség van regisztráció nélkül is használni az alkalmazást. Ebben az esetben minden töltésnél meg kell adni a számlázási adatokat és a fizetésnél a kártyaadatokat.

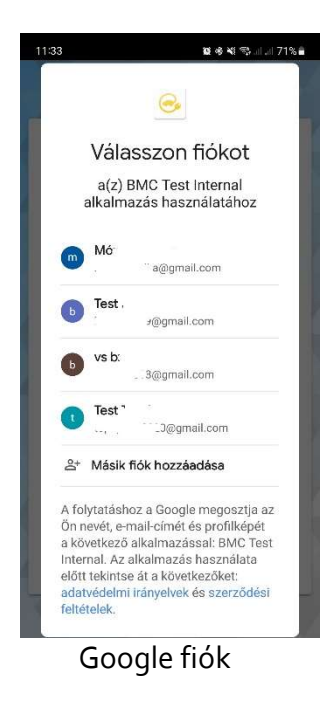

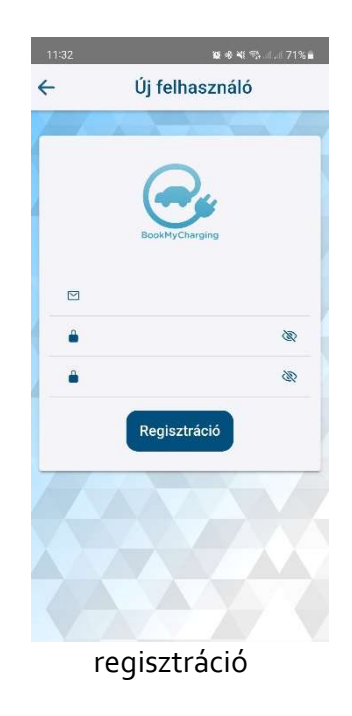

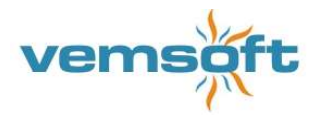

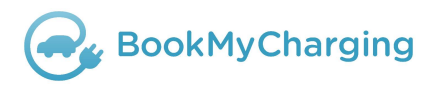

A regisztrációval történő használat az alábbi előnyöket jelenti a felhasználónak:

- fizetős töltőpontok egyszerű használata
- számlázási adatok mentése
- korábbi töltések listája

# 2.3 Térkép nézet

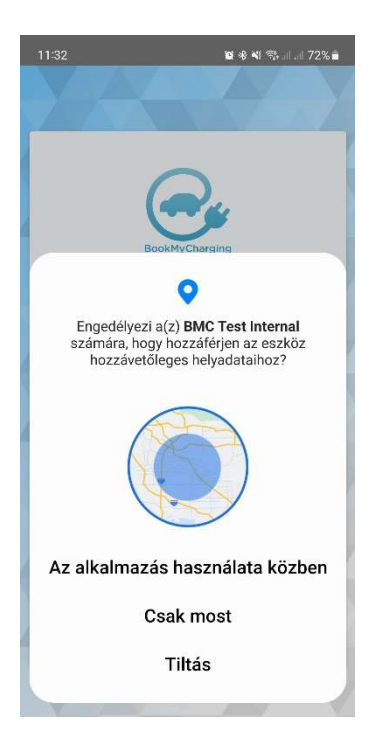

Az applikáció megnyitásakor lehetőség van a helyadatok megadásának bekapcsolására, de az applikáció ennek mellőzése esetén is működik. De nagyon megkönnyíti az app használatát a helyadatok bekapcsolása.

Belépést követően a térképnézet jelenik meg.

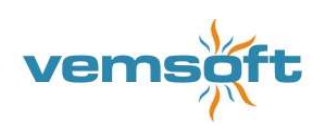

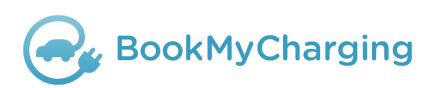

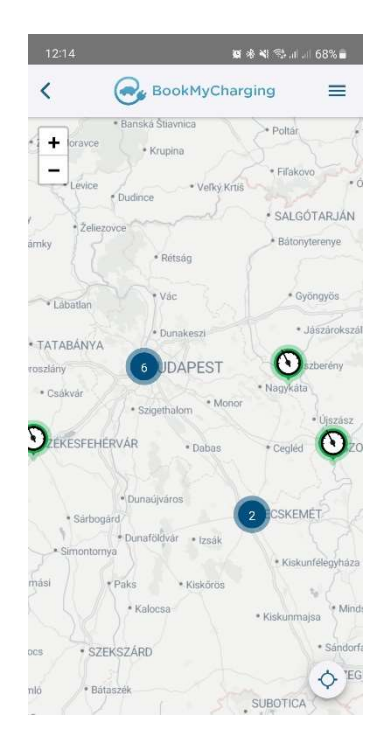

A BookMyCharging által irányított töltőpont zöld-, a foglalt töltőpontok piros-, a hibás, üzemen kívüli töltőpont szürke pinnel jelenik meg a térképen.

Amennyiben a térképen egy körben egy szám látható, akkor a körre koppintva további – a körben megjelenített számú – töltőpont jeleníthető meg.

#### 2.3.1 Menü

A térképnézet jobb felső sarkában lévő 3 vonalra koppintva jelenik meg a menü. Regisztrálatlan felhasználóknak szűkített, regisztrált falhasználóknak teljes funkcióval.

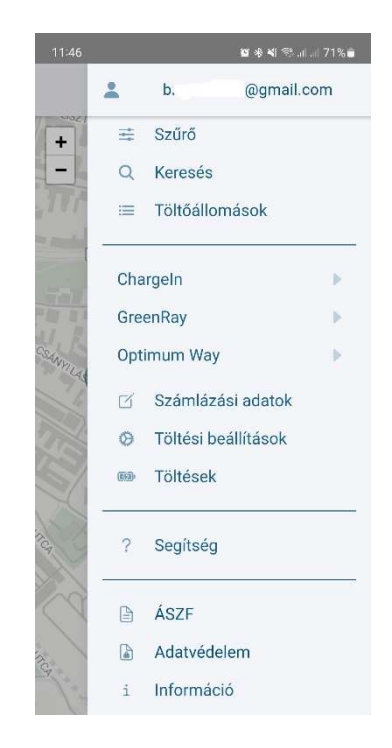

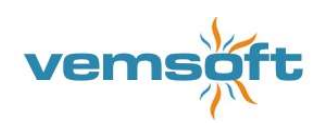

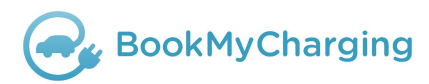

#### 2.3.1.1 Felhasználó

A menü legfelső sorára koppintva megjelenik az aktuálisan belépett felhasználó.

Az emailcím sorának elején van a Kilépés gomb, a végén pedig a Törlés. A kilépés gombbal kijelentkezik a fiókjából, a törlés gombbal törli a fiókját minden adattal együtt.

Az e-mailes regisztrációnál itt van lehetőség a belépési jelszó módosítására is.

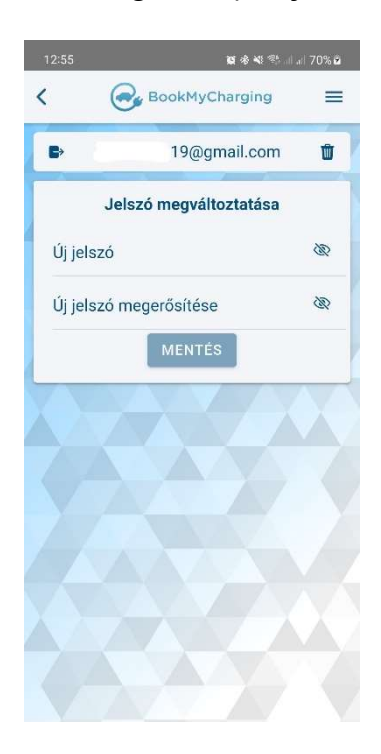

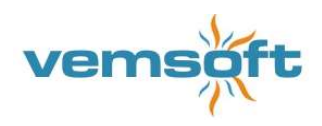

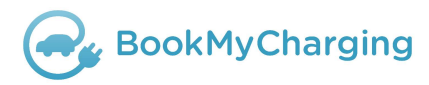

#### 2.3.1.2 Szűrő

A Szűrő megnyitásával lehet szűkíteni a megjelenítendő töltőket.

Szűrési szempontok:

- Roaming ki/be
- Töltőtípus
- Ország
- Szolgáltató
- töltési sebesség

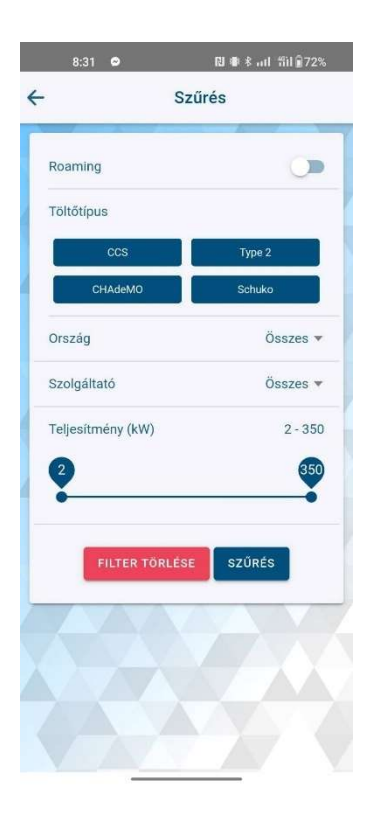

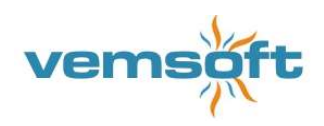

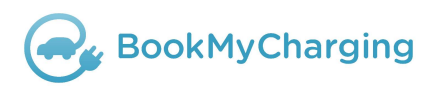

#### 2.3.1.3 Töltőállomások

Töltőállomások listája. Az applikációban elérhető töltőállomások, az aktuális pozíció szerinti távolságban sorba rendezve. A legközelebbi van a sor elején.

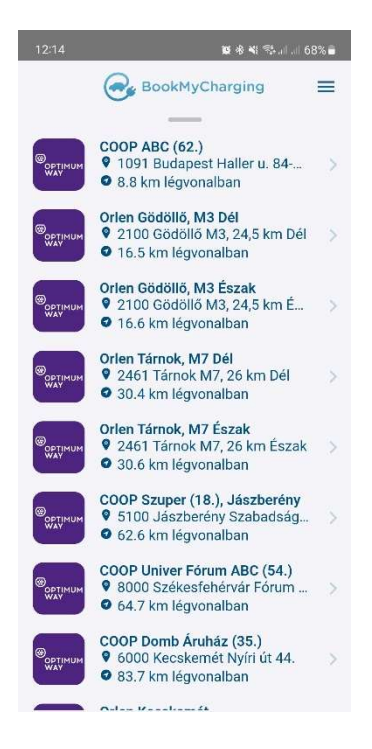

#### 2.3.1.4 Szolgáltatók és adataik

A menü második blokkjában vannak felsorolva a szolgáltatók. A sor végén lévő nyíllal lehet lenyitni az adott szolgáltatóhoz tartozó adatokat.

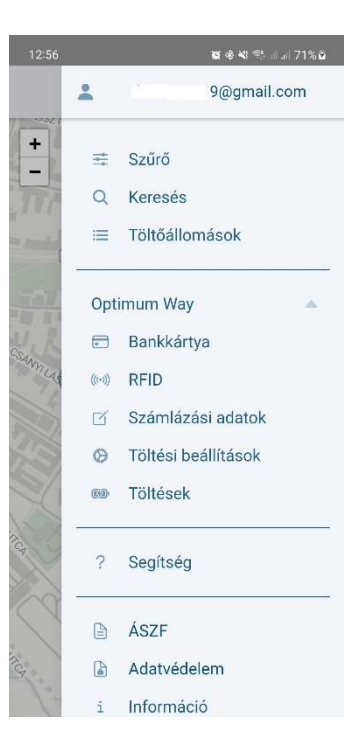

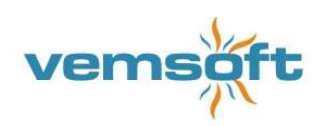

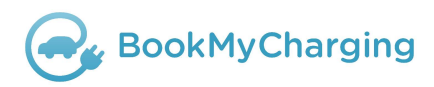

8:36 🗢

#### 2.3.1.4.1 Bankkártya

A szolgáltatóhoz regisztrálható bankkártya, ami meggyorsítja a töltésindításkor a fizetést.

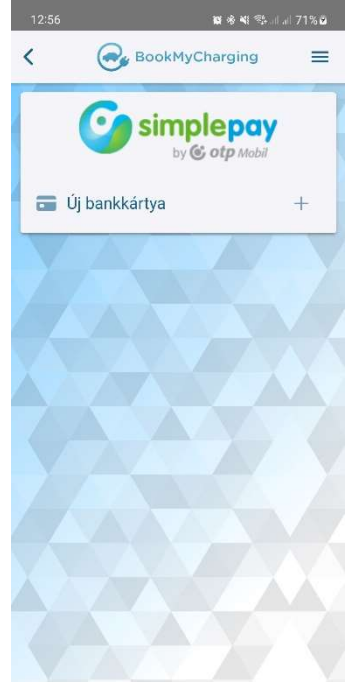

Új bankkártya regisztráció:

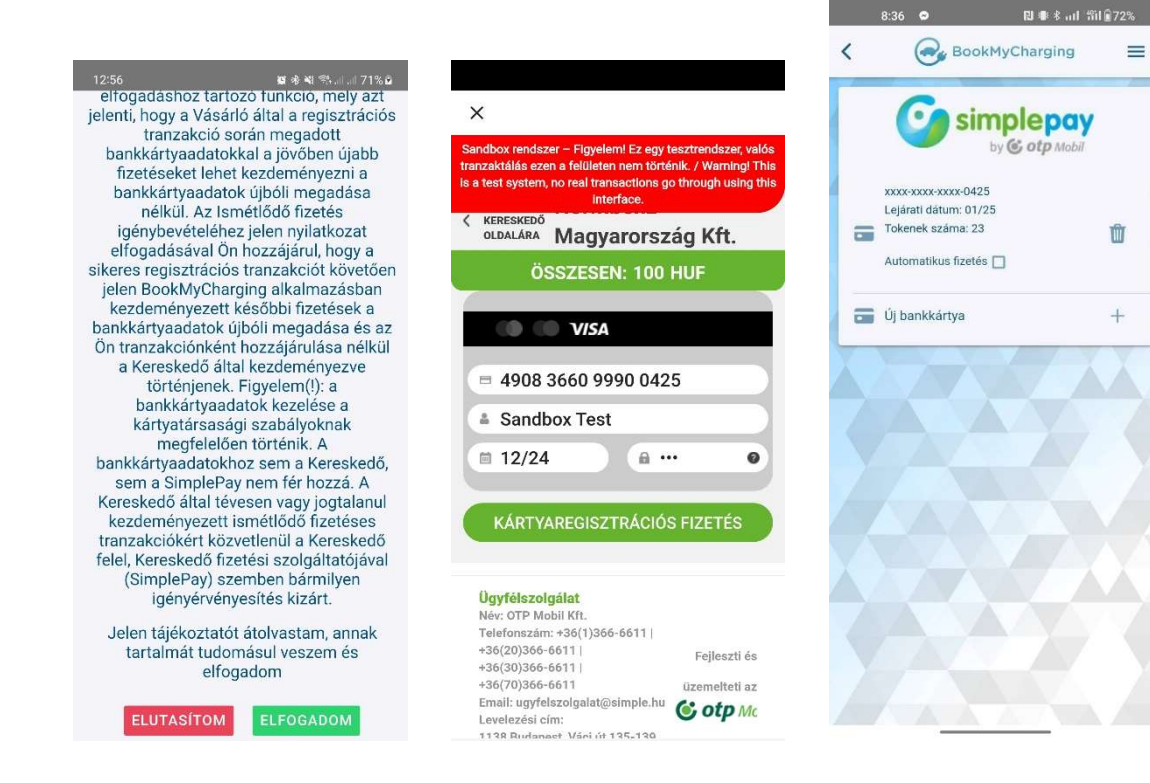

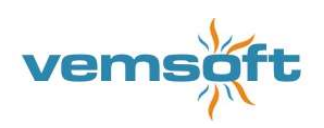

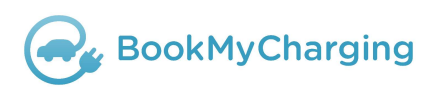

#### 2.3.1.4.2 Párosított RFID-kártyák megtekintése

A szolgáltatóhoz párosítható RFID-kártya a csatlakozónézetben, amikor annál a töltőnél tartózkodik (RFID-párosítás). Itt a párosított kártya neve és azonosítója látható. A pipa azt jelzi, hogy aktív és használható. A kukával megszüntethető a párosítás

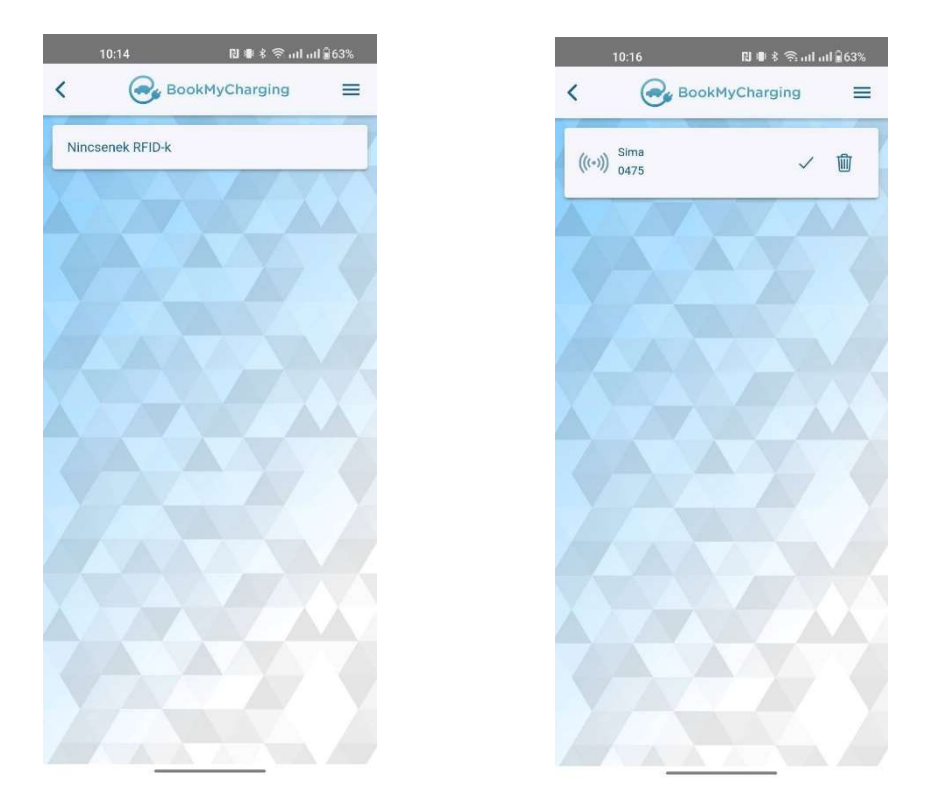

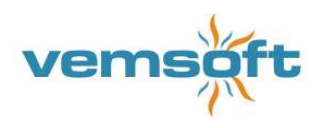

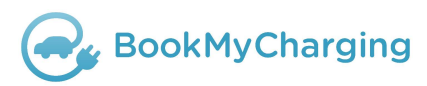

#### 2.3.1.5 Számlázási adatok

A töltésekről számla kiállításához szükséges a számlázási adatok megadása. Magánszemélyként vagy cégként lehet számlázási adatokat megadni. Regisztrálatlan felhasználónál az email címet is meg kell adni. Regisztrált felhasználónak elég egyszer megadni a számlázási címet. Ennek adatai kerülnek a számlára, ami az emailcímre kerül kiküldésre.

| 12:15    |              | <b>12</b> * * * * . | ul 68% 🖥   |
|----------|--------------|---------------------|------------|
| <        | BookM        | lyCharging          | ≡          |
| Számla   | ázás típusa: | Magánszem           | ély 🕶      |
| Email    |              |                     |            |
| Vezeté   | knév         |                     |            |
| Keresz   | tnév         |                     |            |
| Irányíto | ószám        |                     |            |
| Város    |              |                     |            |
| Cím      |              |                     |            |
| Ország   | J            |                     | Ŧ          |
| Telefor  | nszám        |                     | _          |
|          | MEN          | TÉS                 |            |
|          |              |                     | <u>v</u> v |
|          |              |                     |            |

#### 2.3.1.6 Töltések listája

A regisztrált felhasználók megtekinthetik a korábbi töltéseiket.

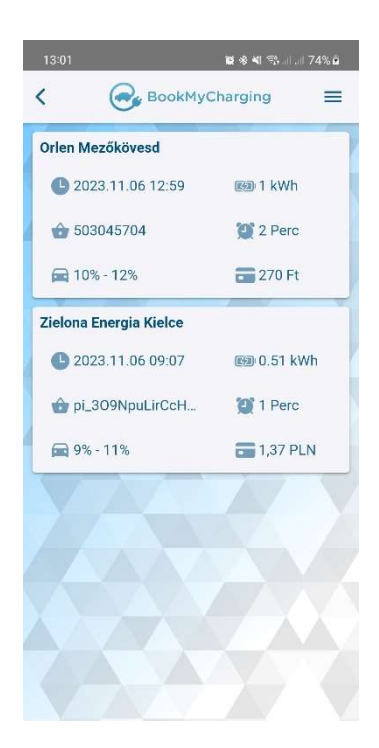

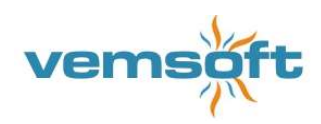

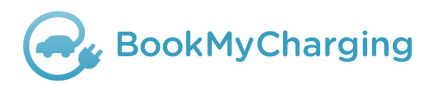

# 2.3.1.7 ÁSZF

A menü harmadik blokkjában megnyitható a BookMyCharging applikáció használatához tartozó ÁSZF dokumentum.

#### 2.3.1.8 Adatvédelem

Megnyitható a BookMyCharging applikáció használatához tartozó Jogi nyilatkozatok.

#### 2.3.1.9 Információ

A BMC mobil applikáció rövid leírása, aktuális verziószáma kérhető le.

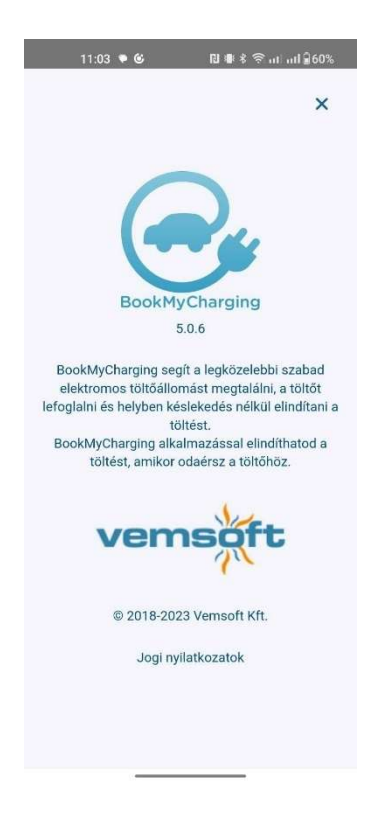

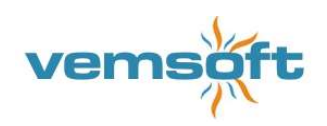

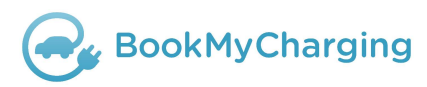

# 2.4 Töltés

#### 2.4.1 Töltőállomás

Térképnézetben a pinre, vagy a Töltőállomások listában a névre koppintva megnyílik a töltőállomás részletes oldala.

| 12:58                                                         | <b>X</b> *              | 🎕 🎭 al al 73 | 2% 🖻 |
|---------------------------------------------------------------|-------------------------|--------------|------|
| 🕞 Bo                                                          | okMyChargi              | ing          | ≡    |
| + - 33111<br>- Gunduu                                         | 100                     | INVAUTCA     | X    |
| Orlen Mezőköve<br>3400 Mezőkövesd Löv<br>• 114.6 km légvonalb | esd<br>rői út 33.<br>an |              | 7    |
| CCS - 50kW<br>270 Ft/kWh                                      |                         | FOGLA        | LT   |
| CHAdeMO - 5<br>270 Ft/kWh                                     | i0kW                    | INDÍTA       | s    |

Ezen az oldalon a töltőállomásról az alábbi adatok láthatóak:

- a töltőállomás pinje
- a neve
- pontos címe
- a töltőállomás a felhasználó aktuális helyétől számított távolsága
- töltőfejek és azok aktuális státusza: szabad, foglalt, hibás
- a töltésre vonatkozó fizetési adat (ingyenes vagy a töltés díja a helyi valutában)

Ha nem látja az összes csatlakozót, akkor húzza felfelé az ablakot.

Két lehetőség van:

- a töltés indítása az Indítás gombbal
- további részletek megtekintése a csatlakozóról, amennyiben csatlakozó adataira koppint. Lásd Csatlakozónézet

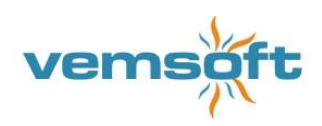

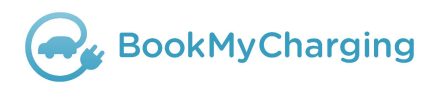

#### 2.4.2 Csatlakozónézet

A töltőállomás nézetben a csatlakozó tulajdonságaira koppintva jelenik meg.

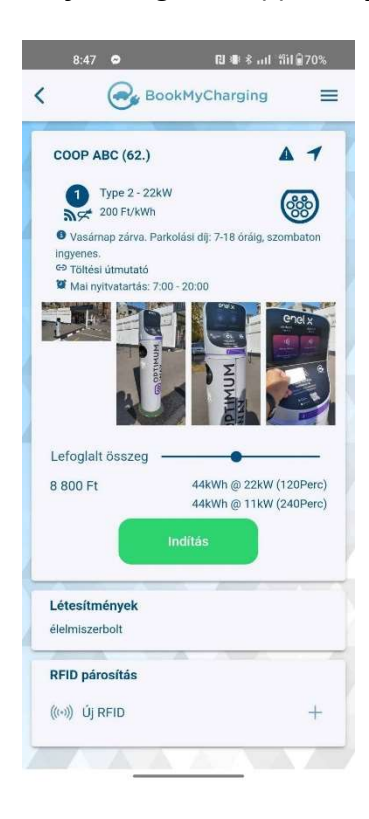

- Töltőpont neve
- Probléma bejelentés 🔺
- Navigáció 1
- Csatlakozó neve, tarifája, ikonja
- Információ
- Link
- Napi nyitvatartás
- Töltő fotói, hogy könnyebben megtalálható legyen
- Lefoglalt összeg: a csúszkával állítható a kívánt összeg
- Lefoglalt összeghez tartozó kalkulált töltés kWh @ kW (perc)
- Indítás gomb
- A töltőoszlop közelében található létesítmények
- RFID párosítás: itt lehet akár más szolgáltató RFID-kártyáját párosítani a BookMyCharging felhasználói fiókjához

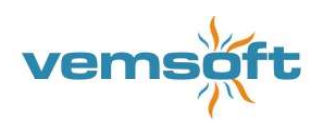

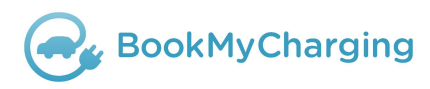

# 2.4.3 Töltés

Töltőnézetben az Indítás gombbal lehetséges a töltés elindítása, a kívánt töltőfejjel. Az ellenőrzőkérdés, majd a bankkártya megadásával, az autó csatlakoztatával elindul a töltés. Folyamatban lévő töltés adatai:

- Töltési sebesség
- Töltés állapot
- Várható összeg

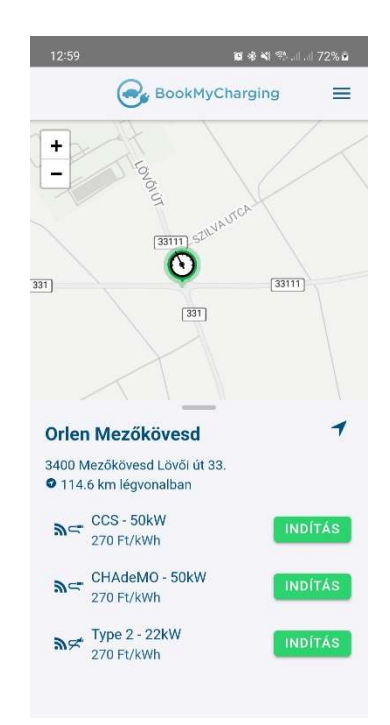

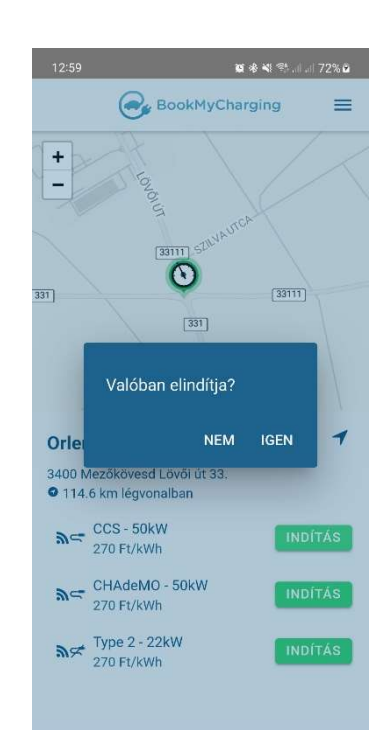

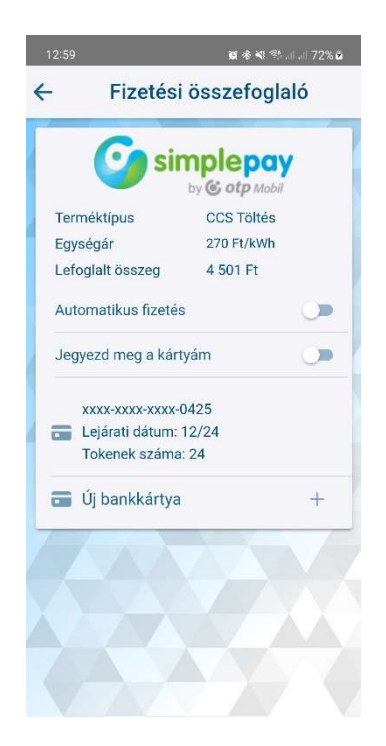

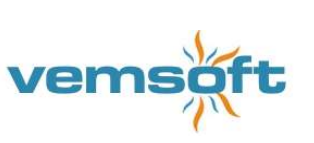

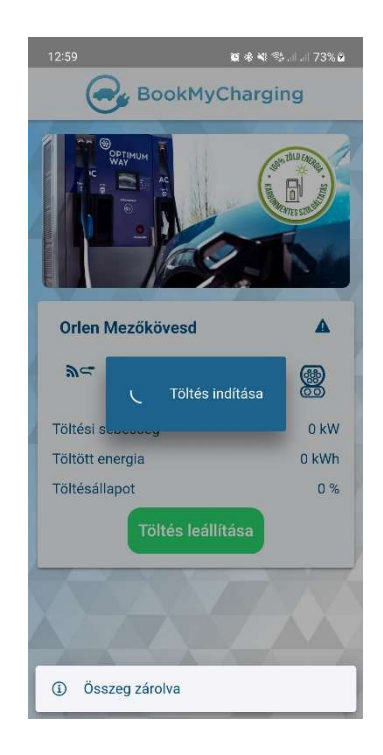

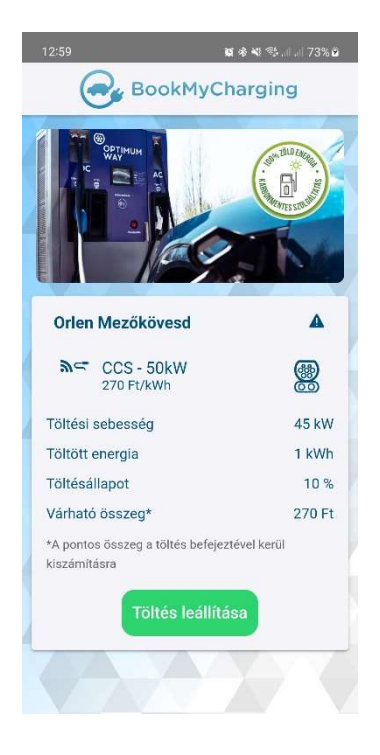

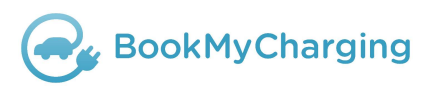

# 2.4.4 Töltés befejezése

Töltőnézetben a folyamatban lévő töltéseknél a Töltés befejezése gombbal történik a leállítás. Sikeres leállítást követően a Fizetési összefoglaló jelenik meg, amely tartalmazza a befejezett töltés részletes adatait.

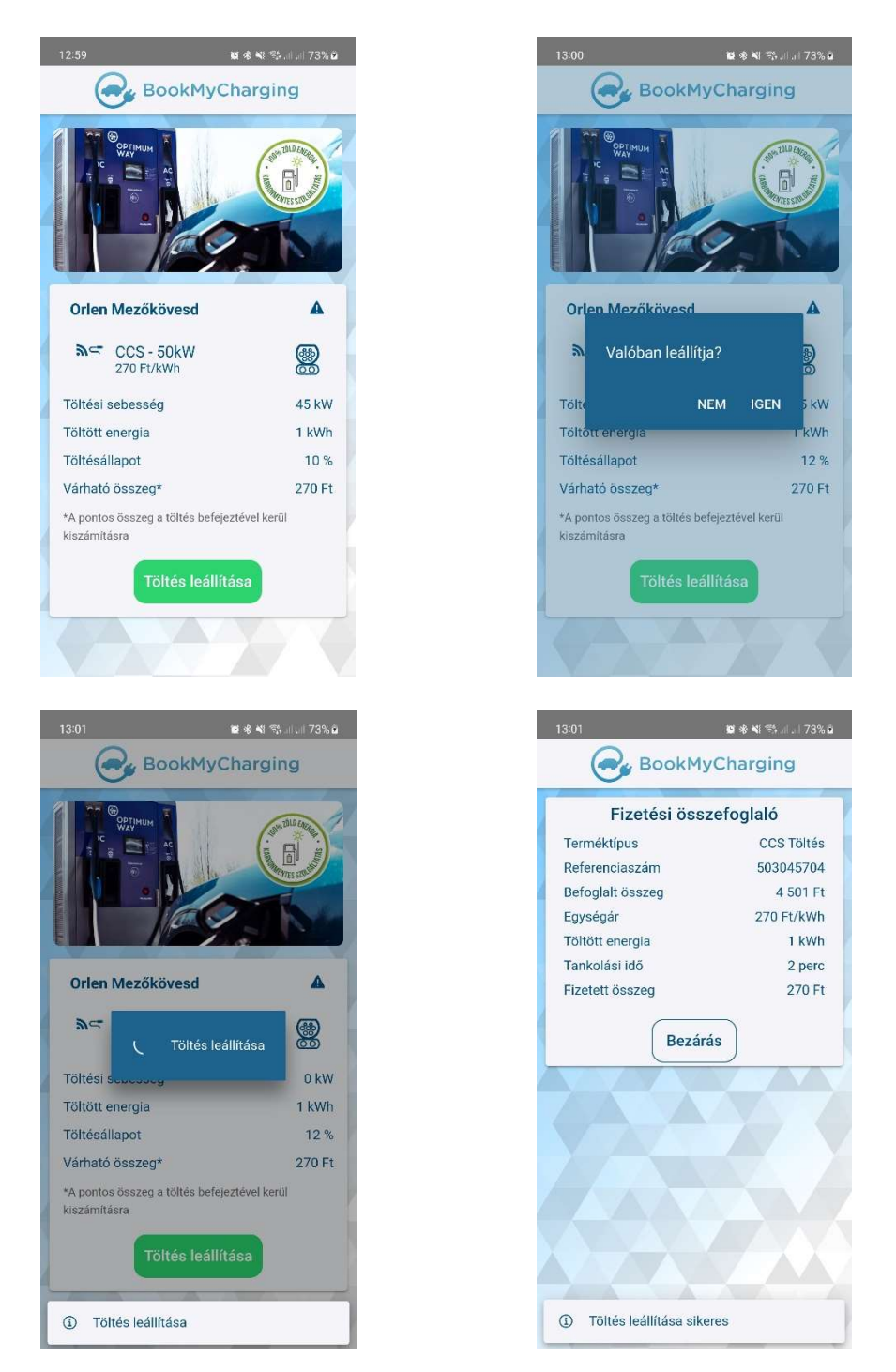

A töltés indításakor befoglalt összeg és a fizetett összeg közötti különbség felszabadításra kerül a bankkártyán. Ennek időtartama a fizetési szolgáltatótól és a bankkártyát kiadó banktól függ.

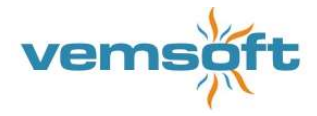

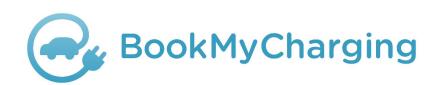

## 2.4.5 Navigáció

A töltőpont nézetben lehetőség van a kiválasztott töltőhöz navigációt indítani.

A töltőnél megjelenő navigáció gombra koppintva bejön a telefonon lévő navigációs program (pl. Google térkép). Ha több is van, akkor a választási lehetőség, hogy melyikkel történjen az útvonaltervezés az adott tartózkodási ponttól a kiválasztott töltőpontig.

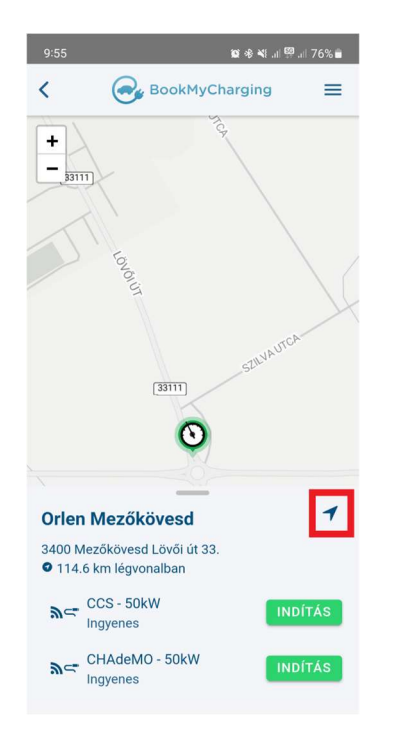

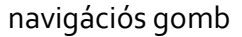

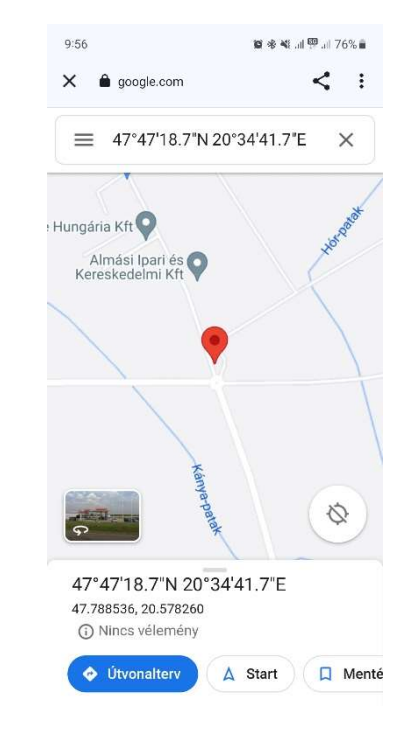

navigáció

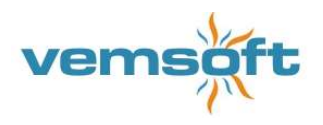

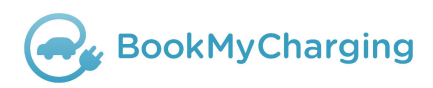

# 2.4.6 Probléma bejelentés

Folyamatban lévő töltés esetén töltőpont nézetben megjelenik egy hibabejelentő ikon. Fényképet kell készíteni az adott problémáról, és a képhez egy probléma kategóriát választva elküldhető a bejelentés.

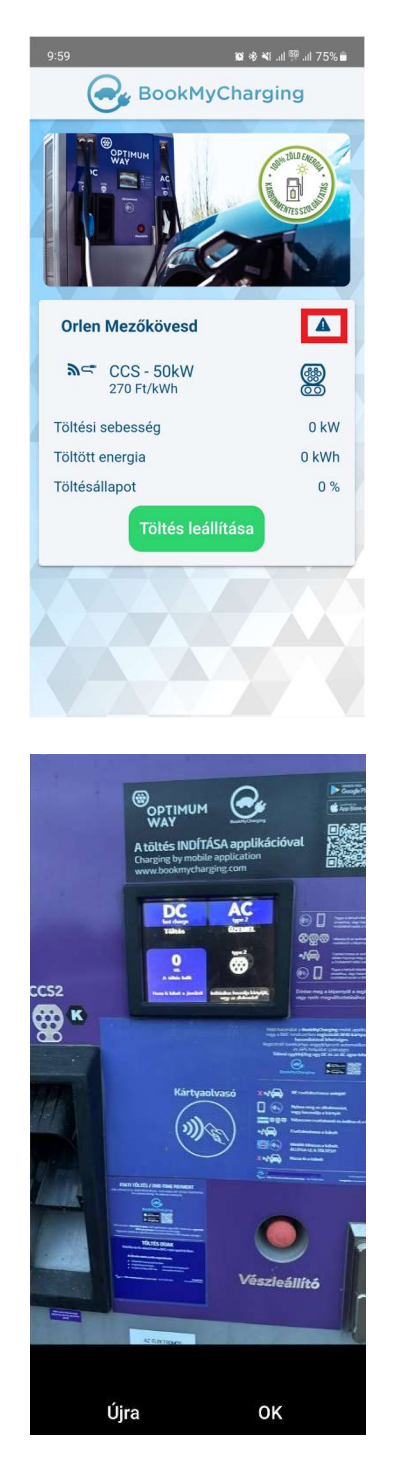

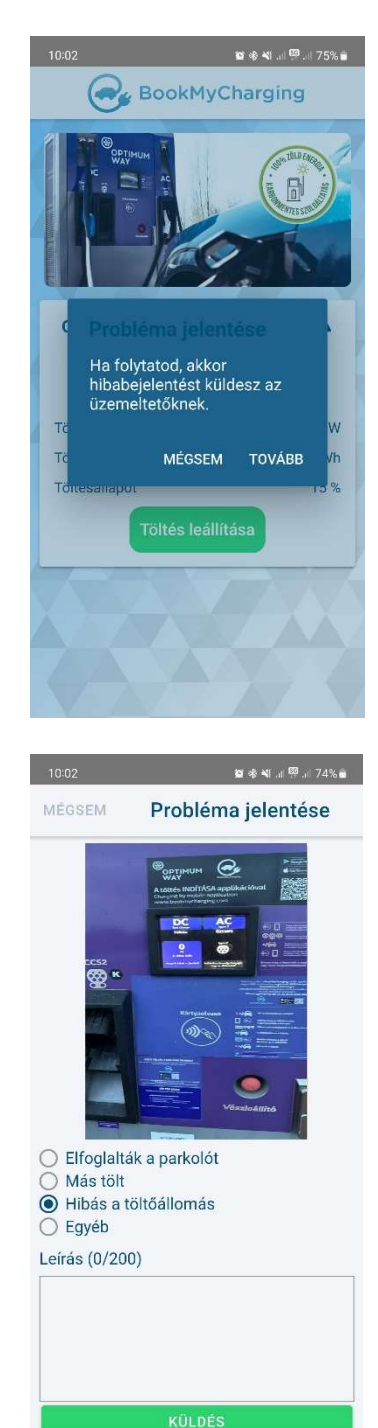

A kép elkészítése után még vissza lehet lépni a kamera élőképéhez, ha új kép készítése szükséges.

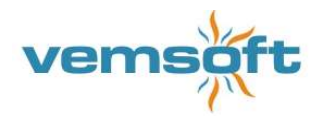

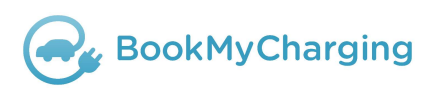

# 2.4.7 RFID-párosítás

Csatlakozónézetben az alsó részen indítható. Koppints az RFID-párosítás részben a pluszra. Ezután adjon be egy nevet, amiről megismeri ezt a kártyát az appban. Majd felszólítja az app, hogy érintse az RFIDjét az olvasóhoz. (Vannak töltők, amik az autócsatlakoztatását igénylik ahhoz, hogy olvassák a kártyát.) Érintés után az app tájékoztatja sikeres párosításról vagy a fellépett hibáról.

| 10:15 🛛 🕸 🕸 🗟 ភាពការ 🔒 63%                                                             | 10:15 🛛 🕸 🕸 🖓 od od 🔒 63%                                        | 10:15 🛛 🕸 🕸 😤 ant ant 🗟 63%                                                        | 10:17 🔃 🕸 ≹ 😤 at at 🕯 62%                                                                        |
|----------------------------------------------------------------------------------------|------------------------------------------------------------------|------------------------------------------------------------------------------------|--------------------------------------------------------------------------------------------------|
| <                                                                                      | <                                                                | K BookMyCharging =                                                                 | K BookMyCharging E                                                                               |
| LinCHR Teszttöltő                                                                      | LinCHR Teszttöltő                                                | LinCHR Teszttöltő                                                                  | LinCHR Teszttöltő 🛛 🔺 🕇                                                                          |
| Type 2 - 2kW<br>Ingvenes<br>• Nyitva: szombat 10.00-20.00<br>• Mal nyitvatartás: Zárva | Nevezd el az RFID kártyát                                        | Type 2 - 2kW<br>Ingvenes<br>Nytiva: szombat 10:00-20:00<br>Mal nytivatartás: Zárva | Type 2 - 2kW<br>Ingvenes<br>Nytiva: szombat 10:00-20:00<br>Mai nyitivatartás: Zárva              |
| Lefoglalt idő Perc                                                                     | Sima<br>Lefe erc<br>MÉOSEM MENTÉS                                | Lefoglalt idő Perc                                                                 | Lefoglait idő Perc                                                                               |
| RFID párosítás<br>((··)) Új RFID +                                                     | RFID párosítás<br>((⊷)) Új RFID +                                | RFID párosítás<br>((:)) Új RFID +                                                  | Az RFID kártya párosítása sikeres volt.<br>Töltés indításához érintse a kártyát a<br>kijelzőhöz. |
|                                                                                        | B Sima Simán Soma ♥<br>q¹w²e³r⁴t⁵z⁵u″i⁵o³p°<br>a s d f g h j k l |                                                                                    |                                                                                                  |
|                                                                                        | $\begin{array}{c ccccccccccccccccccccccccccccccccccc$            | A párosítás véglegesítéséhez érintsd az RFID<br>kártyát az RFID-kártyaolvasóhoz.   |                                                                                                  |

Sikeres párosítás esetén is felhívhatja az app a figyelmét, hogy a mentett bankkártyáját automatikus fizetésre kell állítania. Ez előfeltétele a fizetős töltők RFIDs használatához.

| Az RFID ka<br>Töltés indi<br>bankkárty | irtya párosítása sikeres vol <sup>:</sup><br>itása előtt aktiválja<br>áját. |
|----------------------------------------|-----------------------------------------------------------------------------|
|                                        |                                                                             |

A párosítás a menüből szüntethető meg az adott szolgáltatónál az RFID menüpontban.

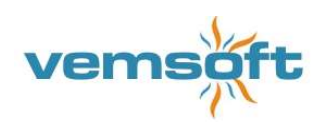